## Accessing Google Classroom at Home

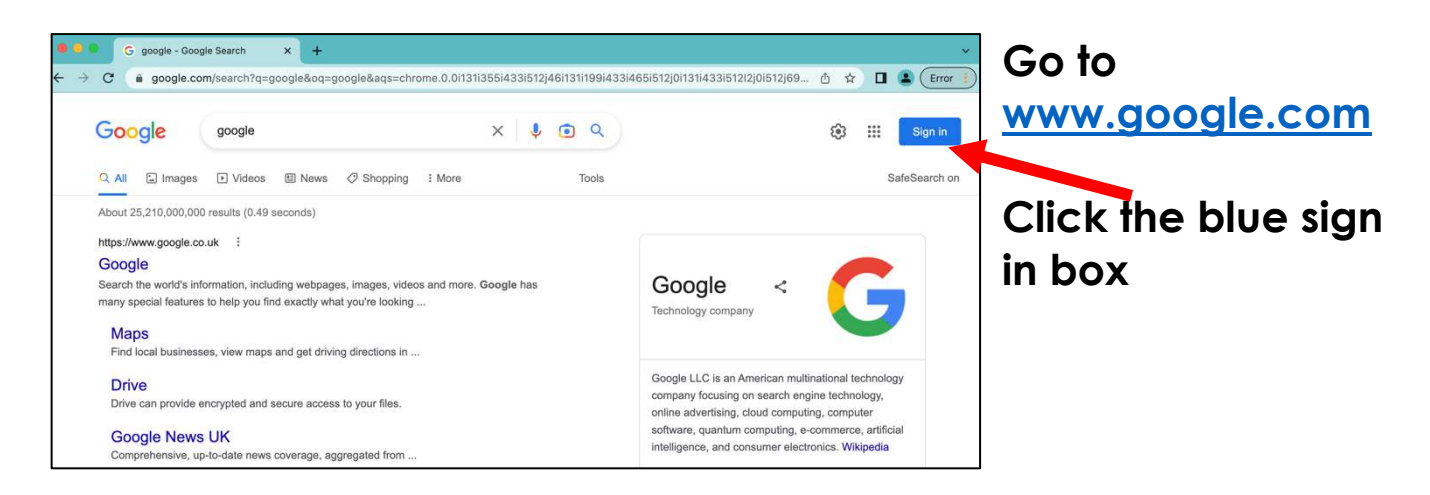

|                                     | Google                |               |
|-------------------------------------|-----------------------|---------------|
|                                     | Sign in               |               |
| Use yo                              | our Google Account    |               |
| Email or phone                      |                       |               |
| joeb@stcuthberts                    | sprimary.com          |               |
| Forgot email?                       |                       |               |
| Not your computer? Us<br>Learn more | se Guest mode to sign | in privately. |
|                                     |                       | Next          |

Your child's log in will be their first name and the initial of their surname followed by @stcuthbertsprimary.com

e.g. joeb@stcuthbertsprimary.com

| Enter your password |      |
|---------------------|------|
| Show password       |      |
| Forgot password?    | Next |

Your child should know their password – if they are unsure try tree1234. If this doesn't work then contact your child's class teacher.

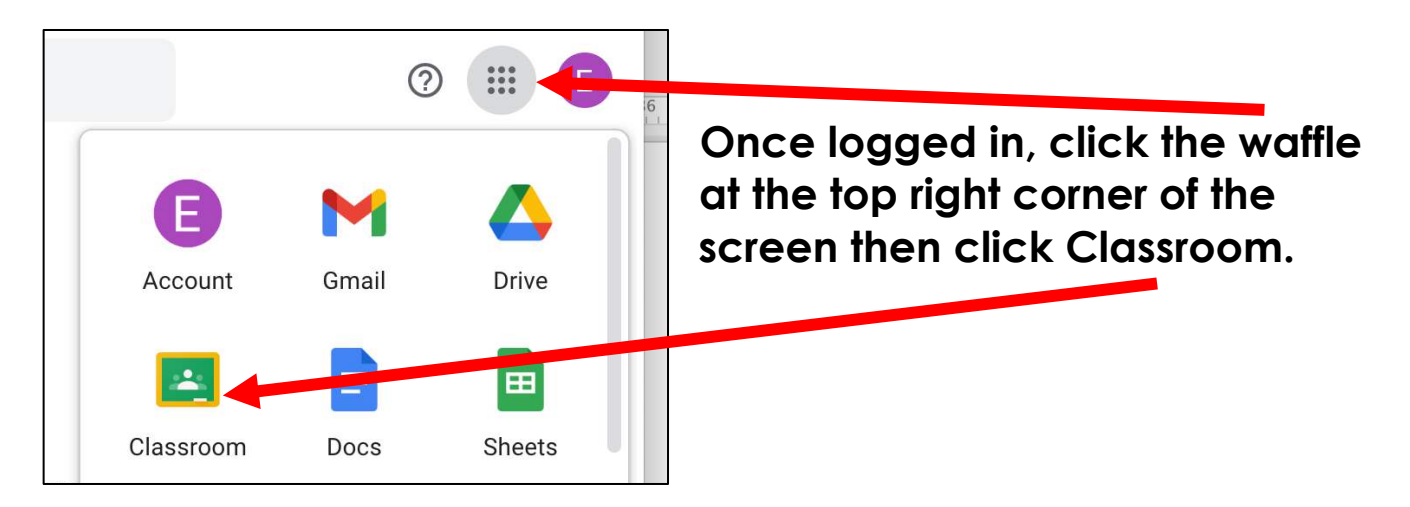

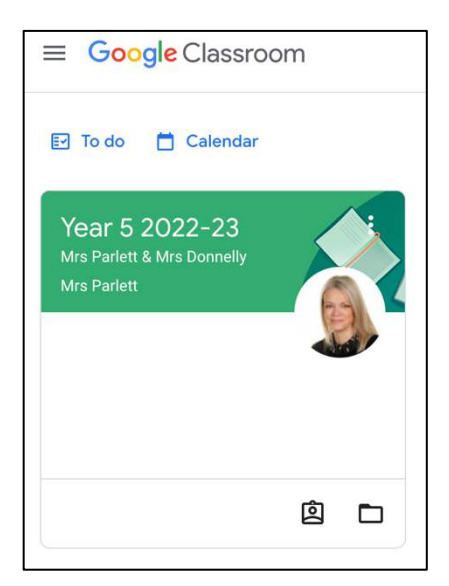

Select your child's class by clicking the green box. If this asks for a class code, check that you are logged in correctly to Google – sometimes if more than one user accesses a device, this can cause a conflict.

| Meet :<br>Join                                     | Mrs Parlett posted a new question: WHAT'S ON YOUR PLATE?<br>Yesterday<br>1 class comment | :                  | appear as<br>questions or<br>assignments -                          |
|----------------------------------------------------|------------------------------------------------------------------------------------------|--------------------|---------------------------------------------------------------------|
| l <b>pcoming</b><br>/oohoo, no work due in<br>oon! | Mrs Donnelly posted a new assignment: Alfred The Great                                   | :                  | click the text<br>to look at                                        |
| View all                                           | Mrs Parlett<br>25 Jan                                                                    | :                  | aerails.                                                            |
|                                                    | RE research                                                                              |                    |                                                                     |
| Mr Boyle<br>3:09 PM (Edit<br>Good luck everyone    | ed 3:39 PM)                                                                              | :                  | Sometimes                                                           |
| Mr Boyle<br>3:09 PM (Edit<br>Good luck everyone    | ed 3:39 PM)<br><b>'4 Autumn Block 1 WO13 R</b><br>DF<br>PowerPoint                       | :<br>ock 1 TS13 Ro | Sometimes<br>there will be<br>PDF                                   |
| Mr Boyle<br>3:09 PM (Edit<br>Good luck everyone    | ed 3:39 PM)<br>'4 Autumn Block 1 WO13 R<br>DF<br>2-E-283-Book-Review-W<br>DF             | Dock 1 TS13 Ro     | Sometimes<br>there will be<br>PDF<br>documents to<br>click and prin |

Google Classroom is also available as an app on Android and Apple phones and devices – use the same login details.